# Sending Syslog Messages with a S7 CPU

Logging with SIMATIC CPU

Library description • June 2011

# **Applikations & Tools**

Answers for industry.

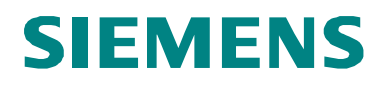

### Siemens Industry Online Support

This article is taken from the Siemens Industry Online Support. The following link takes you directly to the download page of this document:

http://support.automation.siemens.com/WW/view/en/51929235

#### Caution

The functions and solutions described in this article confine themselves to the realization of the automation task predominantly. Please take into account furthermore that corresponding protective measures have to be taken up in the context of Industrial Security when connecting your equipment to other parts of the plant, the enterprise network or the Internet. Further information can be found under the Item-ID 50203404.

http://support.automation.siemens.com/WW/view/en/50203404

You can also actively use our Technical Forum from the Siemens Industry Online Support regarding this subject. Add your questions, suggestions and problems and discuss them together in our strong forum community:

http://www.siemens.com/forum-applications

# SIEMENS

SIMATIC

S7 CPU

Library description

Sending Syslog Messages with a

# Task definition and solution

1

2

3

4

5

6

7

8

Library Overview

The SYSLOG Function Block in Detail

How to Work with the Library

### Syslog Protocol

SQL Database Connection

Links & References

History

# Warranty and Liability

Note

The library descriptions are not binding and do not claim to be exhaustive in terms of configuration and equipment as well as of any eventuality. The library descriptions do not represent customized solutions but shall give the user support in typical tasks. You are responsible for the correct operation of the described products. The present library descriptions do not relieve you from your obligation to provide professional knowledge in application, installation, operation and maintenance. By using the present library descriptions you recognize that, beyond the liability clause described above, we cannot be held responsible for any damage/claims that may arise. We reserve the right to make changes to the present library descriptions at any time without prior notice. The contents of the other documents will prevail in the case of discrepancies between the suggestions in the present library descriptions and other Siemens publications, such as catalogs.

We assume no responsibility for information contained in the present document.

Any claims against us - based on whatever legal reason - resulting from the use of the examples, information, programs, engineering and performance data etc., described in the present library description shall be excluded unless in cases where there is mandatory liability pursuant to the Product Liability Act for personal and property damages, in case of intent, gross negligence, personal injury, bodily harm or damage to health, owing to the acceptance of a guarantee for the quality of an object, fraudulent concealment of a defect or breach of essential contractual duties. However, claims for damages arising from breach of essential contractual duties shall be limited to the foreseeable damage which is intrinsic to the contract, unless caused by intent or gross negligence or based on mandatory liability for personal injury, bodily harm or damage to health. The above provisions do not imply a change in the burden of proof to your detriment.

It is not permissible to transfer or copy the present library descriptions or excerpts thereof without express authorization from Siemens Industry Sector.

# **Table of Contents**

| Warr | anty and                            | Liability                                                                                                    | 4                          |
|------|-------------------------------------|----------------------------------------------------------------------------------------------------|----------------------------|
| 1    | Task de                             | finition and solution                                                                                                    | 6                          |
|      | 1.1<br>1.2<br>1.3                   | Task definition<br>Solution<br>Scenarios                                                                                                    | 6<br>7<br>8                |
| 2    | Library                             | overview                                                                                                    | 9                          |
|      | 2.1<br>2.2<br>2.3<br>2.4            | Workflow<br>Program blocks<br>Hardware and software requirements<br>Library resources and performance data                                                          | 9<br>10<br>13<br>14        |
| 3    | The SYS                             | SLOG function block in detail                                                                                                    | 15                         |
|      | 3.1<br>3.2<br>3.2.1<br>3.2.2<br>3.3 | Emulating the syslog protocol<br>Establishing an UDP connection<br>T blocks for a PROFINET CPU<br>Configured connection for Ethernet CP<br>Error and status display | 15<br>16<br>16<br>17<br>19 |
| 4    | How to                              | work with the library                                                                                                    | 20                         |
|      | 4.1<br>4.2<br>4.3<br>4.4            | Preparation<br>Integrating the library blocks into STEP 7<br>Integrating the blocks into the program<br>Using the library's functionality                           | 20<br>21<br>22<br>23       |
| 5    | Syslog                              | protocol                                                                                                    | 24                         |
|      | 5.1<br>5.2<br>5.3<br>5.4            | Description<br>Syslog protocol structure<br>Message header<br>How the message is transferred                                                                        | 24<br>24<br>25<br>28       |
| 6    | SQL dat                             | tabase connection                                                                                                    | 29                         |
|      | 6.1<br>6.2<br>6.3<br>6.4            | Precondition<br>Creating a new database<br>Configuring the ODBC data source<br>Settings in the syslog server                                                        | 29<br>30<br>33<br>36       |
| 7    | Links &                             | References                                                                                                    | 40                         |
|      | 7.1<br>7.2                          | References<br>Internet links                                                                                                    | 40<br>40                   |
| 8    | History                             |                                                                                                    | 40                         |

# **1** Task definition and solution

### Introduction

The syslog protocol is in fact one of the simplest loggers. An application uses syslog to transfer messages, warnings or error statuses to a remote server and, if required, file the messages in a database.

To provide this functionality to the SIMATIC CPUs too, a block for a library is to be programmed which emulates the syslog protocol and sends messages to a server via open communication.

### 1.1 Task definition

### The task at a glance

The figure below provides an overview of the task.

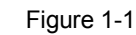

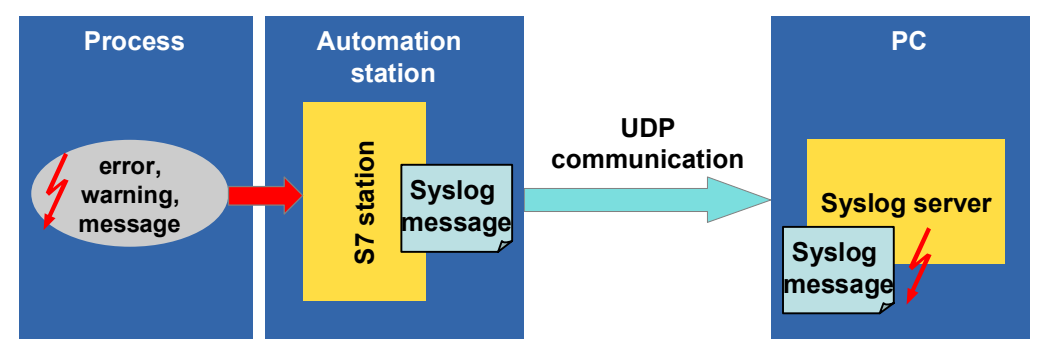

### Description of the task

The objectives below shall be reached:

- Emulating the syslog protocol in the user program
- Establishing an open communication between control system and PC
- Sending syslog messages to a syslog server
- Configuring a database connection to the syslog server

A function block to be created for such purpose shall take over and execute the first three tasks on the basis of little external information.

### Requisites of the block

Table 1-1

| Requisite                          | Explanation                                                                                                  |
|------------------------------------|----------------------------------------------------------------------------------------------------|
| Executable on all control systems. | Programming language must be understood by all current and future control systems.                           |
| Independency                       | Preferably be self-sustaining and only be fed with the absolutely necessary.                                 |
| Able to have parameters assigned.  | Customized configuration by the user of the syslog messages based on the display level and the display text. |

### 1.2 Solution

### Schematic layout

The following scheme shows the most important components of the solution: Figure 1-2

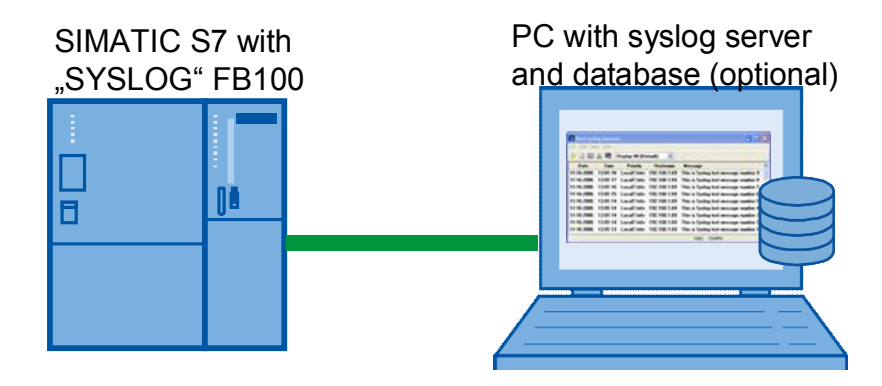

### Description

The automation solution includes two centralized communication partners:

- One PC acting as receiver of the syslog messages (server).
- Control system acting as sender of the syslog messages (client).

The control system periodically calls the SYSLOG FB100 and creates and sends a syslog message if need be.

The PC runs the syslog server and a SQL database, as an option, which receive, process and display the massage.

### Applicability

Supports all current PROFINET CPU and CP of the SIMATIC product range:

- CPU 31x-2 PN/DP from FirmWare version 2.4 up
- CPU 41x-3 PN/DP
- ET 200S PN-CPU
- S7-300 Ethernet CPs
- S7-400 Ethernet CPs

STEP 7 V5.5 SP2 is used as configuration software for the PLC.

In principal any commercially available server can be used as syslog server.

### 1.3 Scenarios

### "SYSLOG generation" scenario

The SYSLOG block is in the heart of this scenario. This block performs the following tasks:

- Establishing an UDP connection to a remote syslog server via open communication blocks.
- Generating and emulating the syslog protocol with the help of the information transferred by the user.
- Sending the syslog message.

### "Display and archiving" scenario

One syslog server assisted by a SQL database, if need be, handle the displaying and archiving of generated syslog messages.

Any syslog message can be given a priority level and is displayed color-encoded in the syslog server's display window.

Figure 1-3

| İ | Date       | Time     | Priority        | Hostname      | Message              |
|---|------------|----------|-----------------|---------------|----------------------|
| ۲ | 07-21-2011 | 09:24:44 | Auth.Alert      | 192.168.22.10 | Unauthorizised user  |
| ٢ | 07-21-2011 | 09:21:47 | System0.Info    | 192.168.22.10 | Warmstart of the CPU |
| θ | 07-21-2011 | 09:19:12 | Local0.Critical | 192.168.22.10 | Temperature too high |
|   |            |          |                 |               |                      |

# 2 Library overview

#### What do you obtain?

The present document describes the SYSLOG blocks library. This blocks library includes tested code with well-defined interfaces. You can use them as basis for your projected task.

The library provides three S7 programs folders:

- SYSLOG\_PN when using PROFINET CPU and the integrated PROFINET interface.
- **SYSLOG\_CP300/ CP400** when using standard CPU and one CP as communication block.

Both S7 programs have the same functionality. Owing to different interfaces (integrated PROFINET interface and external communication block) the program is executed in different manner.

The gist of this document is to describe:

- all blocks pertaining to the library
- the functionality provided by these blocks.

The present documentation furthermore illustrates possible applications and the included step-by-step instructions help you to integrate the library into your STEP 7 project.

### 2.1 Workflow

The figure below gives a schematic overview of the SYSLOG library's functionality: Figure 2-1

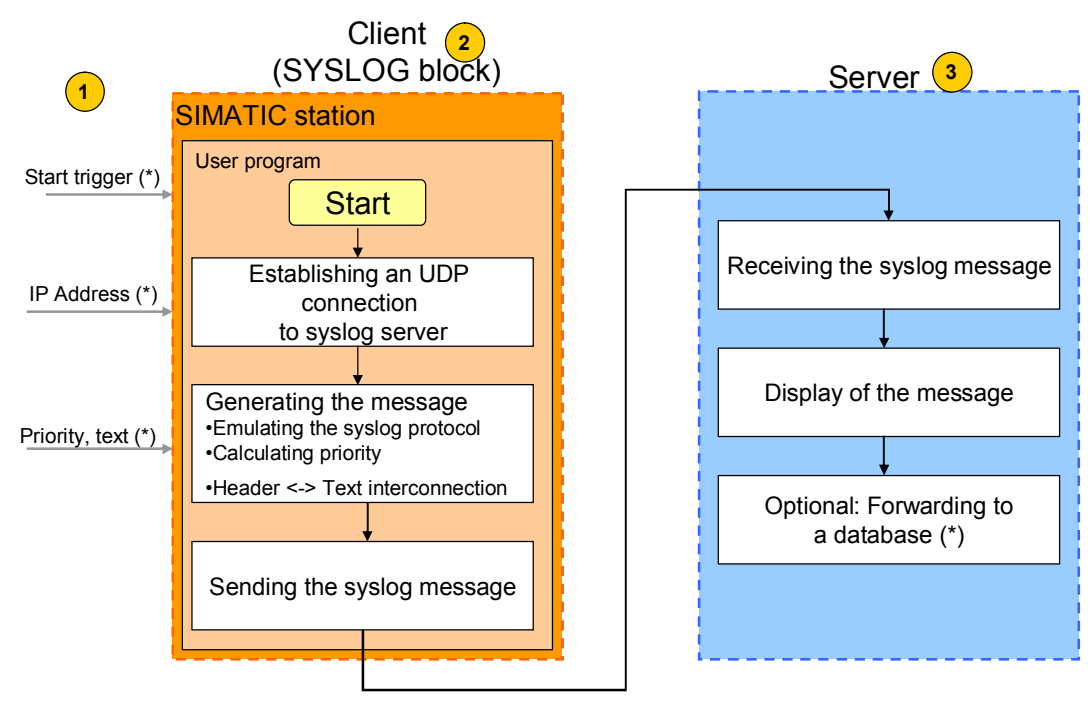

(\*) Is to be configured / assigned with parameters by the user

| No. | Action                                                                                                    | Note                                                                                                    |
|-----|----------------------------------------------------------------------------------------------------|----------------------------------------------------------------------------------------------------|
| 1.  | Assign parameters to syslog client.                                                                         | The parameters assigned to the<br>SYSLOG block (client) provide all<br>information required to generate and<br>send syslog messages. |
| 2.  | Client starts processing upon trigger signal.                                                               | The syslog message is being generated and sent.                                                                                      |
| 3.  | The server receives the message,<br>displays it and forwards it to a database<br>for archiving, if need be. | The forwarding must be explicitly activated in syslog server and a database is to be created.                                        |

#### Table 2-1

### 2.2 Program blocks

#### Overview

The SYSLOG library features one centralized, customized function block and several standard blocks of the SIMATIC standard S7 and IEC library.

Developed as state machine the "Syslog" FB100 core block handles the generation and sending of the syslog message.

FB100 works with the standard blocks of the SIMATIC library for such purpose.

### Centralized SYSLOG block (FB100)

The chart below shows the FB100 for the integrated PROFINET interface (S7 program folder SYSLOG\_PN):

Figure 2-2

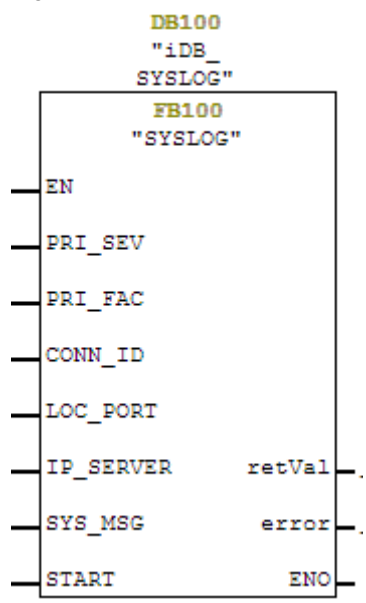

The chart below shows the FB100 when using a communication processor (S7 program folder SYSLOG\_CP):

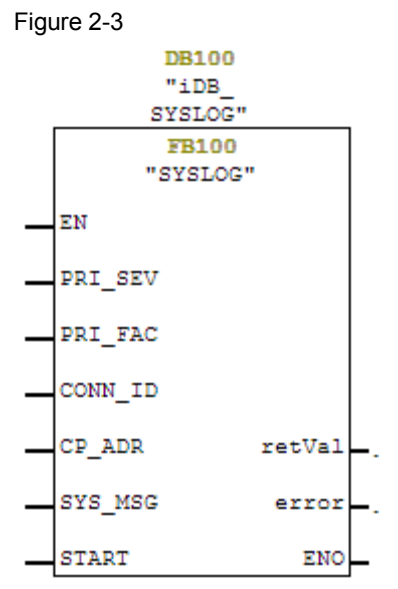

The parameters have the following meaning:

Table 2-2

| Туре   | Variable  | Data type | Default value | Meaning                                                                                                    |
|--------|-----------|-----------|---------------|----------------------------------------------------------------------------------------------------|
|        | PRI_SEV   | INT       | 0             | Defines the severity for the priority (Severity field)                                                                                                    |
|        | PRI_FAC   | INT       | 0             | Defines the provenience<br>for the priority (Facility<br>field)                                                                                                    |
|        | CONN_ID   | BYTE      | B#16#1        | Defines the ConnectionID for the communication.                                                                                                    |
| Ŧ      | LOC_PORT  | WORD      | W#16#7D00     | Local port for the UDP<br>connection (only available<br>when using the integrated<br>PN interface).                                                                  |
| Inpu   | IP_SERVER | DWORD     | DW#16#000000  | Defines the syslog<br>server's IP address (only<br>available when using the<br>integrated PN interface).                                                             |
|        | CP_ADR    | INT       | 256           | Start address of the CP<br>(only available when<br>using CP)                                                                                                    |
|        | SYS_MSG   | ANY       |               | ANY pointer to the<br>message text. 230<br>characters maximum!                                                                                                    |
|        | START     | BOOL      | 0             | Triggers transfer of the syslog message.                                                                                                    |
| Output | retVal    | DWORD     | 0             | Status message of the<br>block.<br>The first word reflects the<br>error source.<br>The second word reads<br>out the error message of<br>the internally called block. |

| Туре | Variable | Data type | Default value | Meaning                                                  |
|------|----------|-----------|---------------|----------------------------------------------------------|
|      | error    | BOOL      | 0             | Is set if an error has<br>occurred during<br>processing. |

### Auxiliary blocks of the SIMATIC library

The centralized FB100 block internally calls further blocks for supporting the generation and sending of syslog messages. The following blocks are concerned: Table 2-3

| Auxiliary blocks                                                | Integrated in<br>program folder | Description                                                                                        |
|-----------------------------------------------------------------|---------------------------------|----------------------------------------------------------------------------------------------------|
| TCON (FB65)<br>TUSEND (FB67)<br>TDISCON (FB66)                  | SYSLOG_PN                       | Open communication blocks to establish UDP connections.                                            |
| AG_SEND (FC5)                                                   | SYSLOG_CPx00                    | Communication block to transfer data to an Ethernet CP for transmission via configured connection. |
| CONCAT (FC2)<br>DELETE (FC4)<br>INSERT (FC17)<br>I_STRNG (FC16) | SYSLOG_PN and<br>SYSLOG_CPx00   | IEC functions to edit STRING variables.                                                            |
| TON (SFB4)<br>BLKMOV (SFC20)                                    | SYSLOG_PN and<br>SYSLOG_CPx00   | System functions for the watchdog timer and to copy arrays.                                        |
| RDSYSST (SFC51)                                                 | SYSLOG_PN                       | System function to read data records.                                                              |

### 2.3 Hardware and software requirements

#### **Requirements for the library**

To make use of the full functionality of the library described here the hardware and software requirements listed below must be met.

#### Hardware

The blocks of the SYSLOG library can be integrated in all STEP 7 projects whatever hardware is used.

The SYSLOG\_PN S7 program folder is designed for the use of one PROFINET CPU with integrated Ethernet interface. It supports all current PROFINET CPU and CP of the SIMATIC product range:

- CPU 31x-2 PN/DP from Firmware version 2.4 up
- CPU 41x-3 PN/DP
- ET 200S PN-CPU

The SYSLOG\_CP300 S7 program folder is designed for the use of standard CPU with CP343-1 communication processor.

It supports all current Ethernet CP of the SIMATIC product range:

- CP343-1/ CP343-1 Advanced
- CP343-1 Lean

The SYSLOG\_CP400 S7 program folder is designed for the use of standard CPU with CP443-1 communication processor.

It supports all current Ethernet CP of the SIMATIC product range:

- CP443-1 Advanced
- CP443-1

#### Software

STEP 7 V5.5 SP2 is used as configuration software.

Any commercialized software can be used for the syslog server.

If you also wish a connection to the SQL database, the syslog server must support this function.

The software below has been used to create the present documentation:

- KIWI Syslog Server Version 9.2
- MySQL-Server V5.5
- SQL Manager for MySQL Server
- mysql-connector-odbc-5.1.8-win32.msi

### 2.4 Library resources and performance data

### What will you learn here?

The overview below shows the assignment to RAM of the SYSLOG library's blocks.

#### Library resources

The table below gives the size of the program blocks or instance data blocks in RAM:

Table 2-4

| No. | Block                            | Size      | Note                        |
|-----|----------------------------------|-----------|-----------------------------|
| 1.  | SYSLOG (FB100)                   | 2954 Byte | For the integrated PROFINET |
| 2.  | Instance data block for<br>FB100 | 754 Byte  | Interface                   |
| 3.  | Local data (FB100)               | 356 Byte  |                             |
| 4.  | SYSLOG (FB100)                   | 1894 Byte | When using a communication  |
| 5.  | Instance data block for<br>FB100 | 610 Byte  | processor                   |
| 6.  | Local data (FB100)               | 316 Byte  |                             |

#### Watchdog timer

The watchdog timer prevents the function block from being stuck in an infinite loop upon an error. The default timer is set to be 400ms.

#### Syslog message

Theoretically, the syslog message text may comprise as many as 1024 bytes. For this library, however, the threshold was set to 235 characters (header + text) because the AG\_SEND communication block used in connection with a S7-400 CP provides a limited data range.

As the header may include up to 5 characters the message text may have 230 characters maximum (230 characters + 5 characters = 235 characters).

#### Local data

The SYSLOG block needs local data to process the internal program. The number of local data required can be taken from Table 2-4.

In case of a S7-400 station, pay attention that the local data size of S7-400 CPU priority classes is sufficiently dimensioned for the SYSLOG block.

Figure 2-4

| 8 | Properties - CPU 414-2 DP - (R0/52) |            |           |                  |        |            |
|---|-------------------------------------|------------|-----------|------------------|--------|------------|
| Ì | General                             | Startup    | Synchron  | nous Cycle Inter | mupts  | Cycle/Clo  |
| 2 | Memory                              | Interrupts | Time-of-D | Day Interrupts   | Cyclic | Interrupts |
| £ |                                     |            |           |                  |        |            |
| ł | Local Data (Priority Classes)       |            |           |                  | {      |            |
| ł | 1 700                               |            | 7 0       | 13 0             | _      | 19 256     |
| į | 2 256                               |            | 8 0       | 14 0             | _      | 20 0       |
| ì | 3, 256                              |            | 758       | 20-15 One        |        | _21_0      |

# 3 The SYSLOG function block in detail

#### What will you learn here?

This chapter describes in detail the core functionality and the internal operation workflows of the SYSLOG library block.

**Note** The reader shall have adequate knowledge of the syslog protocol to understand this chapter.

Further information on the syslog protocol can be found in Appendix (chapter 5 Syslog protocol).

### 3.1 Emulating the syslog protocol

As mentioned above the syslog protocol is of very simple structure. It merely consists of a header and the message text.

To configure the header the block must calculate the priority of the syslog message from the transferred Severity and Facility values and save it in the required format (< [priority value] > ). The formula below is used for calculation:

Priority value = Facility value \* 8 + Severity.

The result is saved number by number as CHAR in ASCII format (one byte per number is needed).

The detail below taken from the variables table shows how to proceed: Figure 3-1

| "iDB_SYSLOG".sz_sys_msg[1]  | < j   |
|-----------------------------|-------|
| "iDB_SYSLOG".sz_sys_msg[2]  | '3'   |
| "iDB_SYSLOG".sz_sys_msg[3]  | '3'   |
| "iDB_SYSLOG".sz_sys_msg[4]  | - S   |
| "iDB_SYSLOG".sz_sys_msg[5]  | 'U'   |
| "iDB_SYSLOG".sz_sys_msg[6]  | 'n' ( |
| "iDB_SYSLOG".sz_sys_msg[7]  | 'a'   |
| "iDB_SYSLOG".sz_sys_msg[8]  | 'u'   |
| "iDB_SYSLOG".sz_sys_msg[9]  | ч 3   |
| "iDB_SYSLOG".sz_sys_msg[10] | 'h'   |
| "iDB_SYSLOG".sz_sys_msg[11] | 'o'   |
| "iDB_SYSLOG".sz_sys_msg[12] | ۲ ۲   |
| "iDB_SYSLOG".sz_sys_msg[13] | 7     |
| "IDB_SYSLOG".sz_sys_msg[14] | 2'Z'  |

### 3.2 Establishing an UDP connection

### 3.2.1 T blocks for a PROFINET CPU

### **General information**

Syslog messages are sent over network via UDP / IP. The open communication blocks TCON, T\_USEND and T\_DISCON are used for UDP communication. The table below explains which tasks these blocks have:

Table 3-1

| Block   | Task                                                                                                    |
|---------|----------------------------------------------------------------------------------------------------|
| TCON    | The communication partner calls FB 65 "TCON" to configure the local port.<br>Therefore, a connection between user program and the operating system's<br>communication layer is established. As UDP is without connection, no<br>connection is established to the remote partner. |
| TUSEND  | FB 67 "TUSEND" sends data to a remote partner via UDP. The address is stored in the configuration UDT.                                                                                                    |
| TDISCON | FB 66 "TDISCON" disconnects the local port, this means, terminates the connection between user program and operating system's communication layer.                                                                                                    |

### Assigning parameters to T blocks

Normally, the "Open Communication Wizard" is used for simple parameter assignment to the T blocks.

As independency is one item of the block's requisites list, the user himself must assign parameters to the T blocks in the user program.

Two data structures (UDT) are required to assign parameters to T blocks:

- 1. Parameterizations for the connection build-up
- 2. Configuration data for sending

The parameterizations for the T\_CON block must include the following: Table 3-2

| Parameters        | Data type             | Description                                      |
|-------------------|-----------------------|--------------------------------------------------|
| block_length      | WORD                  | UDT length (64 bytes fixed).                     |
| id                | WORD                  | Connection ID                                    |
| connection_type   | BYTE                  | Protocol variant (UDP: B#16#13)                  |
| active_est        | BOOL                  | Type of connection build-up (UDP: False)         |
| local_device_id   | BYTE                  | Interface identifier, depending on the CPU type  |
| local_tsap_id_len | BYTE                  | Length of the parameter local_tsap_id (2 bytes). |
| rem_subnet_id_len | BYTE                  | Not used; 0 must be assigned here.               |
| rem_staddr_len    | BYTE                  | Not used; 0 must be assigned here.               |
| rem_tsap_id_len   | BYTE                  | Not used; 0 must be assigned here.               |
| next_staddr_len   | BYTE                  | Not used; 0 must be assigned here.               |
| local_tsap_id     | ARRAY[116]<br>of BYTE | Local port number                                |

| Parameters    | Data type             | Description                        |
|---------------|-----------------------|------------------------------------|
| rem_subnet_id | ARRAY[116]<br>of BYTE | Not used; 0 must be assigned here. |
| rem_staddr    | ARRAY[116]<br>of BYTE | Not used; 0 must be assigned here. |
| rem_tsap_id   | ARRAY[116]<br>of BYTE | Not used; 0 must be assigned here. |

The configuration data for T\_USEND have the following definitions: Table 3-3

| Parameters  | Data type            | Description                        |
|-------------|----------------------|------------------------------------|
| rem_ip_addr | ARRAY[1.0.4] of BYTE | IP address of the remote partner   |
| rem_port_nr | ARRAY[12] of BYTE    | Port address of the remote partner |
| spare       | ARRAY[12] of BYTE    | Not used; 0 must be assigned here. |

**Note** The structure of the configuration data / parameterization blocks must not be changed.

The remote partner's IP address is predefined by the IP SERVER input parameter. The syslog specification defines the remote port number (514) and the connection type (UDP).

The user is free to choose the local port number and the connection ID.

The UDT block lengths, the connection type and the length of the local tsap are default.

Solely the interface identifier must be read out of the used block by the user program.

### Reading out the interface identifier

The system status list (SSL) W#16#011C and the index W#16#7 provide the interface identification. The partial SSL helps read out the CPU type.

Comparing the strings or searching for an explicit numerical sequence (e.g. 317) the user program helps automatically determine the CPU type and encode it for the T blocks.

### 3.2.2 Configured connection for Ethernet CP

#### General information

T blocks are not appropriate when an Ethernet CP is used. In this case an UDP connection must be established explicitly via NetPro.

The CPU uses the AG\_SEND block to communicate to the CP all data to be transported by this connection.

#### Configuring an UDP connection in NetPro

The use of an Ethernet CP as communication interface requires that the necessary connection be configured. In NetPro, though, an unspecified UDP connection is to be created since the syslog message is transmitted UDP / IP-based.

To configure this UDP connection the IP address of the remote partner (the syslog server's IP address) and the remote port address (514 for syslog) are required.

Any connection is assigned a unique ID which must be indicated when the communication blocks are called. Figure 3-2

| •    |                                                        | w.~                                                                                              |          | <u> </u>                  |          | ~~~~   |                                          |                    | <u>.</u> | ~ |
|------|--------------------------------------------------------|--------------------------------------------------------------------------------------------------|----------|---------------------------|----------|--------|------------------------------------------|--------------------|----------|---|
| Loca | il ID                                                  | Partner                                                                                          | 1        | Гуре                      |          | Active | connection pa                            | artner             | Sut      | - |
| 0001 | A050                                                   | UDP-SYSL                                                                                         | 0G       | UDP cor                   | nnection | -      |                                          |                    | Eth      |   |
|      | General I<br>- Local E<br>ID (hex)<br>Name:<br>Via CP: | UDP connection<br>Information<br>Indpoint<br>IDD<br>IDD<br>IDD<br>IDD<br>IDD<br>IDD<br>IDD<br>ID | P-SYSLOG | ses  <br>00<br>(S4)<br>Ro | Options  |        | v Status In<br>- Block Param<br>W#16#010 | formation<br>eters |          |   |
|      | ОК                                                     |                                                                                                  |          |                           |          |        | Cancel                                   | He                 | elp      |   |

**Note** The S7-400 / S7 300 series' CP need different versions of AG\_SEND (FC5); therefore, separate program folders were created in the library.

### 3.3 Error and status display

If an error occurs the SYSLOG function block (FB100) displays an error code via the retVal output parameter.

The table below explains possible error codes and indicates possible corrective actions:

Table 3-4

| Error code                                                                                                    | Meaning                                                                                                    | Remedy                                                                                                  |
|----------------------------------------------------------------------------------------------------|----------------------------------------------------------------------------------------------------|----------------------------------------------------------------------------------------------------|
| DW#16#000000CA                                                                                                    | Watchdog Timer tripped                                                                                                |                                                                                                    |
| DW#16#00048xxx                                                                                                    | Input parameter 4 is false. 8xxx<br>displays the precise error message of<br>BLKMOV system block.                     | The SYS_MSG input<br>variable must be of the<br>format STRING and not<br>longer than 230<br>characters. |
| DW#16#00040017                                                                                                    | FC17 (INSERT) aborted due to an error.                                                                                |                                                                                                    |
| DW#16#00040004                                                                                                    | FC4 (DELETE) aborted due to an error.                                                                                 |                                                                                                    |
| When using a CP only                                                                                                    | у.                                                                                                    |                                                                                                    |
| DW#16#00058xxxx                                                                                                    | AG_SEND signals an error. 8xxx<br>displays the precise error message of<br>the AG_SEND communication block<br>(FC5).  | Check in NetPro if the<br>configured connection<br>has been duly created<br>and established.            |
| When using a PROFI                                                                                                    | NET CPU only.                                                                                                    |                                                                                                    |
| DW#16#00518xxxx                                                                                                    | RDSSYST signals an error. 8xxx<br>displays the precise error message of<br>the RDSSYST block (SFC 51).                |                                                                                                    |
| DW#16#00658xxx                                                                                                    | T_CON signals an error. 8xxx displays<br>the precise error message of the<br>T_CON communication block (FB65).        | Check if your syslog<br>server's IP address is<br>correct.                                              |
| DW#16#00678xxx                                                                                                    | T_USEND signals an error. 8xxx<br>displays the precise error message of<br>the T_USEND communication block<br>(FB67). | Check if your syslog<br>server's IP address is<br>correct.                                              |
| DW#16#00668xxx T_DISCON signals an error. 8xxx<br>displays the precise error message of<br>the T_DISCON communication block<br>(FB66). |                                                                                                    |                                                                                                    |

# **Note** If the error codes DW#16#00658xxx, DW#16#00668xxx or DW#16#00678xxx are displayed you have to upload to the CPU again the whole STEP 7 project after troubleshooting.

# 4 How to work with the library

### What will you learn here?

This chapter includes directions on how to integrate the SYSLOG library into you STEP 7 project and on how to use the library blocks.

### 4.1 **Preparation**

Before you can make use of the library functions the actions below must be accomplished:

| Tabl | е | 4- | 1 |
|------|---|----|---|
|------|---|----|---|

| No. | Action                                                                                                    | Note                                                                                                    |  |  |
|-----|----------------------------------------------------------------------------------------------------|----------------------------------------------------------------------------------------------------|--|--|
| 1   | Create a STEP 7 project with your hardware configuration.                                                                                                    |                                                                                                    |  |  |
| 2   | Note:<br>This action is only necessary if you use a<br>communication processor (CP) for data transfer.<br>Configure an unspecified UDP connection.<br>Enter as remote IP address the network address<br>of the PC used as syslog server.<br>514 must be entered as remote port address. | General Information       Addresses       Options       Overview       Status Im         Ports from 1025 through 65535 are available.<br>(For further ports, refer to online help)       Example 100 minimum for the state of the state of the state |  |  |
| 3   | Install the syslog server.                                                                                                    |                                                                                                    |  |  |
| 4   | Install the SQL database (if required)                                                                                                    |                                                                                                    |  |  |
| 5   | Network the S7 control system with the syslog server.                                                                                                    |                                                                                                    |  |  |

Note

The PC with the syslog server software and the control system must be in the same IP network.

### 4.2 Integrating the library blocks into STEP 7

The actions below define how to integrate the SYSLOG library into your STEP 7 project. Subsequently you can make use of the blocks of the SYSLOG library.

**Note** The actions below require that a STEP 7 project has already been created.

| Tab | le | 4-2 |  |
|-----|----|-----|--|
|     |    |     |  |

| No.                                                                                                    | Action                                                                                          | Note                                                                                                    |
|----------------------------------------------------------------------------------------------------|-------------------------------------------------------------------------------------------------|----------------------------------------------------------------------------------------------------|
| 1                                                                                                    | Unzip the assigned SYSLOG library via <b>File -&gt; Retrieve</b> and select a target directory. |                                                                                                    |
| <ul> <li>2 The library opens.<br/>There are three S7 program folders in the library:</li> <li>SYSLOG_PN for PROFINET CPU</li> <li>SYSLOG_CP300 for S7-300CP</li> <li>SYSLOG_CP400 for S7-400CPs</li> </ul> |                                                                                                 | SYSLOG C:\Program Files\Siemens\Step7\S7lbs\Syslog         SYSLOG         ⊕ ⊡ SYSLOG_CP300         ⊕ ⊡ SYSLOG_CP400         ⊕ ⊡ SYSLOG_PN         ⊡ SYSLOG_PN                                                                                                    |
| 3                                                                                                    | Open one program folder and copy from <b>Blocks</b> all blocks to your blocks container.        | System         CPCt/Program Files (Serences (Step/L/2/ord) (System)           System         System         Extedspace         Grid           System         System         System         System         System           System         System         System         System         System           System         System         System         System         System           System         System         System         System         System           System         System         System         System         System           System         System         System         System         System           System         System         System         System         System           System         System         System         System         System           System         System         System         System         System           System         System         System         System         System           System         System         System         System         System           System         System         System         System         System           System         System         System         System         System |
| 4                                                                                                    | Assign error alarms and cyclic interrupts where necessary.                                      |                                                                                                    |

### 4.3 Integrating the blocks into the program

Using a call as an example, the following instruction shows how to integrate into your project and assign parameters to the SYSLOG block (FB100).

### Assigning parameters to the block

The SYSLOG FB 100 provides input and output parameters which have to be assigned:

| Table | 4-3 |
|-------|-----|
|-------|-----|

| Туре   | Variable  | Data type | Assignment                                                                                                    |
|--------|-----------|-----------|----------------------------------------------------------------------------------------------------|
|        | PRI_SEV   | INT       | Enter here the severity of the syslog message according to Figure 5-4 in chapter "Message header". Values between 0 and 7 are accepted.              |
|        | PRI_FAC   | INT       | Enter here the provenience of the syslog<br>message according to Figure 5-4 in chapter<br>"Message header". Values between 0 and 23<br>are accepted. |
|        | CONN_ID   | BYTE      | Defines the ConnectionID for the<br>communication                                                                                                    |
| out    | LOC_PORT  | WORD      | Local port for the UDP connection (only available when using the integrated PN interface).                                                           |
| duj    | IP_SERVER | DWORD     | If you use a PROFINET CPU, enter here the syslog server's IP address in the format DW#16#00000000. eg. 192.168.0.100 is DW#16#C0A80064.              |
|        | CP_ADR    | INT       | If you use a CP as Ethernet access, enter<br>here the CP's start address from the hardware<br>configuration.                                         |
|        | SYS_MSG   | ANY       | This variable refers to the syslog message text. The text can have 230 characters maximum.                                                           |
|        | START     | BOOL      | This bit triggers the transfer of the syslog message. The program reacts on a positive edge.                                                         |
|        | retVal    | DWORD     | A status message is displayed here if an error occurs.                                                                                               |
| Output | error     | BOOL      | This bit is set to 1 if an error has occurred.                                                                                                    |

### The block call

### Table 4-4

| No. | Action                                                                                                    | Note |
|-----|----------------------------------------------------------------------------------------------------|------|
| 1   | LAD/STL/FBD (30:150)         The instance data block DB 100 does not exist. Do you want to generate it?         Yes       No         Details       Help |      |
| 2   | Configure the input and output parameters of FB100.                                                                                                    |      |
| 3   | Save the OB1.                                                                                                    |      |

#### Download the blocks into the S7 CPU

To ensure that all required blocks are downloaded to the CPU select the SIMATIC 300 station in STEP 7 and download it to your CPU.

Figure 4-1

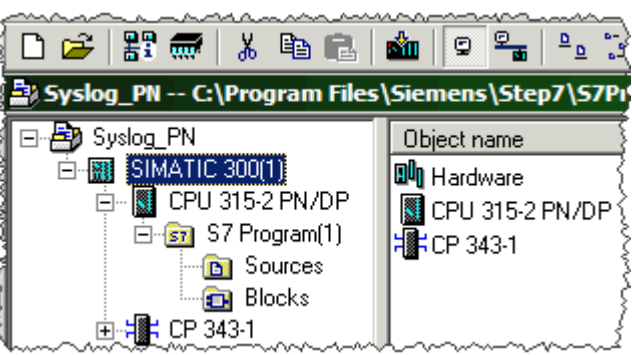

### 4.4 Using the library's functionality

The START input parameter of FB100 triggers the transfer of the syslog message. The record of a positive edge in the SYSLOG FB100 causes the user program to start the state machine and initiate the generation and transfer of the syslog message.

All incoming messages at the syslog server are displayed in a display window. Figure 4-2

| 1 | Date       | Time     | Priority        | Hostname      | Message              |
|---|------------|----------|-----------------|---------------|----------------------|
| ٠ | 07-21-2011 | 09:24:44 | Auth.Alert      | 192.168.22.10 | Unauthorizised user  |
| 0 | 07-21-2011 | 09:21:47 | System0.Info    | 192.168.22.10 | Warmstart of the CPU |
| 0 | 07-21-2011 | 09:19:12 | Local0.Critical | 192.168.22.10 | Temperature too high |
|   |            |          |                 |               |                      |

# Appendix5Syslog protocol

### 5.1 Description

Syslog as logger to transfer messages within an IP network meanwhile has established as standard (RFC 5424) in the data logging.

Lots of applications are nowadays available which are able to generate syslog records.

Syslog's great advantage is its clear structure and the use in distributed systems. Syslog records may in principle be sent via the network from different computers to one centralized computer and collected there.

Generating a syslog record is very simple: One UDP package is sent to port 514 of a computer where syslog server is running. The UDP package contents must not exceed 1024 characters, must be defined in the US7-ASCII character set and should have the appropriate format.

If required the formatting may transfer the following information to the server:

- Priority and type of the package
- Time of its generation
- Name of the source computer.
- Diverse identifiers

Packages with inappropriate formatting are also accepted. The complete contents, though, will be interpreted as message text in this case. Default values will replace parameters which could not be identified (like the time of its generation).

### 5.2 Syslog protocol structure

The syslog protocol has a very simple structure which can be divided into two essential blocks: the header and the proper message. Figure 5-1

Syslog Message Structure

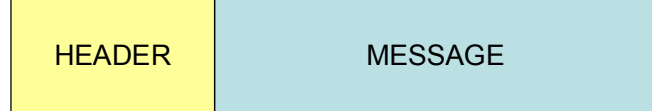

The chart below shows a syslog message recorded via the "Wireshark" analysis tool:

Figure 5-2

| <u>⊳~∿</u> | <b>᠕ᢞ</b> ᡣ <b>᠆ᠣᢐ</b> ᡃᡄᢦᢎᢩ᠆ᢦᡎᡣ᠆᠕ᠱᡐᢣᡃᠣᢗᡃᠣᠰᢩᡣ᠆ᡃᠫᡅᠧ᠆ᢇ᠔ᠰ᠖᠋᠊᠆᠂ᡦ᠇ᠰ᠔ᠿᢇ᠍ᢧᡄᠣ᠋᠋᠋ᡔᠧ᠌ᡘ᠔ᡧ᠐ᡃ᠋ᡗᢩ᠆᠐ | gave and the same and the same |
|------------|---------------------------------------------------------------------------------------|----------------------------------------------------------------------------------------------------|
| E S        | yslog message: MAIL.WARNING: hallo\000\000\000\000\00                                 | 0\000\000\000\000\000\000                                                                                                    |
|            | 0001 0 = Facility: MAIL - mail system (2)                                             | Handar                                                                                                    |
|            | 100 = Level: WARNING - warning conditions (4)                                         | Header                                                                                                    |
| L          | Message: hallo                                                                        | Message                                                                                                    |

### 5.3 Message header

#### Description

The header manages information regarding:

- the type of message
- the time
- a version ID
- the host name.
- **Note** Except for the "Type of message" the syslog client cannot make further modifications at the header.

The rest of parameters will all be filled with values by the syslog server.

### Formatting

The characters must be of ASCII (7 bit) format in an 8-bit-field.

The section below shows the ASCII character set.

### Figure 5-3

| Scan-<br>code  | ASCII<br>hex dez                                                                                                    | Scan-<br>code                                                                                | ASCII<br>hex dez Zch.                                                                                                    | Scan-<br>code                                                                                      | ASCII<br>hex dez Zch.                                                                                                    | Scan-<br>code                                                                                            | ASCII<br>hex dez <sup>Zch.</sup>                                                                                                    |
|----------------|----------------------------------------------------------------------------------------------------|----------------------------------------------------------------------------------------------|----------------------------------------------------------------------------------------------------|----------------------------------------------------------------------------------------------------|----------------------------------------------------------------------------------------------------|----------------------------------------------------------------------------------------------------|----------------------------------------------------------------------------------------------------|
| 0E<br>0F<br>1C | 00 0 NUL ^@<br>01 1 SOH ^A<br>02 2 STX ^B<br>03 3 ETX ^C<br>04 4 EOT ^D<br>05 5 ENQ ^E<br>06 6 ACK ^F<br>07 7 BEL ^G<br>08 8 BS ^H<br>09 9 TAB ^I<br>0A 10 LF ^J<br>0B 11 VT ^K<br>0C 12 FF ^L<br>0D 13 CR ^M<br>0E 14 SO ^N<br>0F 15 SI ^O<br>10 16 DLE ^P<br>11 17 DC1 ^Q | 02<br>03<br>29<br>05<br>06<br>07<br>00<br>09<br>0A<br>1B<br>33<br>35<br>34<br>08<br>02       | 20       32       SP         21       33       !         22       34       "         23       35       #         24       36       \$         25       37       %         26       38       &         27       39       '         28       40       (         29       41       )         2A       42       *         2B       43       +         2C       44       .         2D       45       -         2E       46       .         2F       47       /         30       48       0         31       49       1 | 1E<br>30<br>2E<br>20<br>12<br>21<br>22<br>23<br>17<br>24<br>25<br>26<br>32<br>31<br>18<br>19<br>10 | 40 64 @<br>41 65 A<br>42 66 B<br>43 67 C<br>44 68 D<br>45 69 E<br>46 70 F<br>47 71 G<br>48 72 H<br>49 73 I<br>48 75 K<br>40 77 M<br>4E 78 N<br>4E 78 O<br>50 80 P<br>51 81 Q | 0D<br>1E<br>30<br>2E<br>20<br>12<br>21<br>22<br>23<br>17<br>24<br>25<br>26<br>32<br>31<br>18<br>19<br>10 | 60 96 °<br>61 97 a<br>62 98 b<br>63 99 c<br>64 100 d<br>65 101 e<br>66 102 f<br>67 103 g<br>68 104 h<br>69 105 i<br>6A 106 j<br>6B 107 k<br>6C 108 l<br>6D 109 m<br>6E 110 n<br>6F 111 n<br>70 112 p<br>71 113 a |
| 01             | 12 18 DC2 ^R<br>13 19 DC3 ^S<br>14 20 DC4 ^T<br>15 21 NAK ^U<br>16 22 SYN ^V<br>17 23 ETB ^W<br>18 24 CAN ^X<br>19 25 EM ^Y<br>18 26 SUB ^Z<br>19 27 Esc ^[<br>1C 28 FS ^\<br>1D 29 GS ^]<br>1E 30 RS ^^<br>1F 31 US ^                                                      | 02<br>03<br>04<br>05<br>06<br>07<br>08<br>09<br>04<br>33<br>28<br>08<br>28<br>02<br>28<br>00 | 31 49 1<br>32 50 2<br>33 51 3<br>34 52 4<br>35 53 5<br>36 54 6<br>37 55 7<br>38 56 8<br>39 57 9<br>3A 58 :<br>3B 59 ;<br>3C 60 <<br>3D 61 =<br>3E 62 ><br>3F 63 ?                                                                                                    | 13<br>1F<br>14<br>16<br>2F<br>11<br>2D<br>2C<br>15<br>29<br>35                                     | 51 81 G<br>52 82 R<br>53 83 S<br>54 84 T<br>55 85 U<br>56 86 V<br>57 87 W<br>58 88 X<br>59 89 Y<br>5A 90 Z<br>5B 91 [<br>5C 92 \<br>5D 93 ]<br>5E 94<br>5F 95                | 13<br>1F<br>14<br>2F<br>11<br>2D<br>2C<br>15                                                             | 72 114 r<br>73 115 s<br>74 116 t<br>75 117 u<br>76 118 v<br>77 119 w<br>78 120 x<br>79 121 y<br>7A 122 z<br>7B 123 {<br>7C 124 ]<br>7D 125 }<br>7E 126 ~<br>7F 127 DEL                                           |

#### Structure

The syslog protocol dictates a fixed order and structure of the header parameters. If these rules are neglected the syslog server cannot interpret the information accordingly.

The following structure applies:

# PRI VERSION SP TIMESTAMP SP HOSTNAME SP APP-NAME SP PROCID SP MSGID

It is not imperative that all elements are included in a syslog message. Default values are assigned to such parameters which cannot be identified.

**Note** All elements and parameters must be entered into the header in ASCII format (7 bits).

| The parameters have the following meaning | <b>j</b> : |
|-------------------------------------------|------------|
| Table 5-1                                 |            |

| Parameters | Meaning                                                                                                    |
|------------|----------------------------------------------------------------------------------------------------|
| PRI        | The PRI range must be limited by the "< (%d60)" and "> (%d62)"<br>characters and is three to five characters long.<br>The priority of the syslog message - subdivided into Severity and<br>Eacility fields - is within PRI |
| VERSION    | The version ID may comprise up to two bytes but must include characters between 1 and 9 (%d49-57) only. The version number of the syslog specification may be indicated in this field.                                     |
| HOSTNAME   | HOSTNAME references the source computer with its name and IP address. It may be between 1 and 255 characters long and include all characters between %d33-126.                                                             |
|            | I he "-" character is output if the source computer is unidentified.                                                                                                    |
| APP-NAME   | APP-NAME includes the application name. It can be from 1 to 48 characters long. All characters comprised between %d33-126 are accepted. If the application name is unidentified, "-" is output.                            |
| PROCID     | PROCID includes the process ID as information. It can be from 1 to 128 characters long. All characters comprised between %d33-126 are accepted. If the ID is unidentified, "-" is output.                                  |
| MSGID      | This parameter identifies the message and provides a length between 1 and 32 characters. All characters comprised between %d33-126 are accepted. If the ID is unidentified, "-" is output.                                 |
| SP         | Corresponds to ASCII code %d32.                                                                                                    |
| TIMESTAMP  | This range comprises the time stamp and has its own structure.                                                                                                    |

Note

Refer to RFC 5424 for further information on the parameters, please.

http://tools.ietf.org/html/rfc5424

#### Encoding for the PRI range

PRI stands for priority and defines the provenience (Facility field) and the severity (Severity field) of the message. This parameter is the only one which can be modified via syslog client.

The Facility field provides up to 5 bits the numerical value of which indicates the service or the facility having generated the syslog message.

An extract of the RFC 5424 shows the possible range of values:

Figure 5-4

| Numerical<br>Code | Facility                                 |
|-------------------|------------------------------------------|
| code              |                                          |
| 0                 | kernel messages                          |
| 1                 | user-level messages                      |
| 2                 | mail system                              |
| 3                 | system daemons                           |
| 4                 | security/authorization messages          |
| 5                 | messages generated internally by syslogd |
| 6                 | line printer subsystem                   |
| 7                 | network news subsystem                   |
| 8                 | UUCP subsystem                           |
| 9                 | clock daemon                             |
| 10                | security/authorization messages          |
| 11                | FTP daemon                               |
| 12                | NTP subsystem                            |
| 13                | log audit                                |
| 14                | log alert                                |
| 15                | clock daemon (note 2)                    |
| 16                | local use O (localO)                     |
| 17                | local use 1 (local1)                     |
| 18                | local use 2 (local2)                     |
| 19                | local use 3 (local3)                     |
| 20                | local use 4 (local4)                     |
| 21                | local use 5 (local5)                     |
| 22                | local use 6 (local6)                     |
| 23                | local use 7 (local7)                     |

The Severity field provides three bits the numerical value of which defines the severity of the syslog message.

An extract of the RFC 5424 shows the possible range of values:

Figure 5-5 Numerical Severity Code 0 Emergency: system is unusable Alert: action must be taken immediately 1 Critical: critical conditions 2 3 Error: error conditions 4 Warning: warning conditions 5 Notice: normal but significant condition 6 Informational: informational messages 7 Debug: debug-level messages

The value to be entered between the characters "<[value of priority]>" (ASCIIencoded) is calculated as follows:

Priority value = Facility value \* 8 + Severity.

#### Example:

A "local use 4" message (facility = 20) with the severity of "notice" (severity = 5) has a priority value of  $20^{*}8 + 5 = 165$ .

This result is to be placed between angle brackets as ASCII character. In this case parameter PRI in the header is five bytes long and includes "<165>" as value or "%d60 %d49 %d54 %d53 %d62" expressed as a decimal.

### 5.4 How the message is transferred

Syslog uses UDP/IP and Ethernet as transmission protocol. UDP is a protocol without connection and thus, not reliable. This means that transmission cannot be guaranteed 100 percent successful.

For their transfer the syslog messages are packed into the user data range of the UDP frame. The syslog messages could theoretically occupy the complete capacity of the UDP user data range (64kByte). The size of a syslog message however, is limited to the maximum size of the Ethernet user data range because the UDP frame itself will be packed into the IP frame's user data range, which in turn is packed into the Ethernet's user data range.

The Ethernet data field merely includes 1500 bytes. Owing to the header's overhead (IP (20 bytes), UDP (8 bytes) and the syslog message) the syslog message text may have a maximum length of 1024 bytes. Figure 5-6

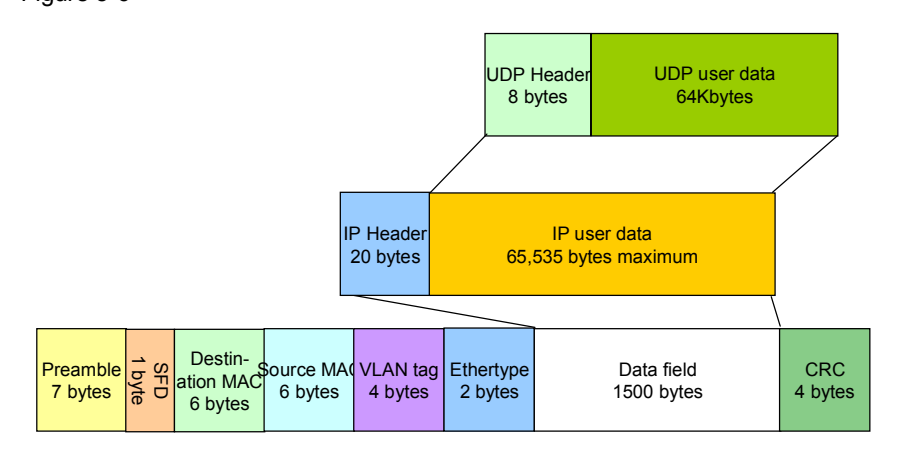

### 6 SQL database connection

#### What will you learn here?

This chapter provides help in handling the described SYSLOG library.

It explains how to proceed to carry out a SQL database connection between syslog server and SQL database.

**Note** The directions for configuration and the figures are based on the software below:

- KIWI Syslog Server Version 9.2
- MySQL-Server V5.5

### 6.1 Precondition

### Installing the SQL database

To connect the syslog server to a SQL database a SQL database needs to be installed, apart from the syslog server software.

The installation of a SQL Manager Tool helps configure the database. The tool offers a user-friendly interface which spares the user the configuration of the SQL database via commands and SQL commands.

### Installing the OLE DB driver

The ODBC connection is used to connect the syslog server to the SQL database.

As the MySQL database is coming without OLE DB driver it must be installed additionally.

The OLE DB driver can be downloaded from the MySQL website.

The MYSQL ODBC 5.1 driver is used below.

### 6.2 Creating a new database

Open the SQL configuration manager and create a new database.

Figure 6-1

| Create Database Wizard      | ×                                                                                                    |
|-----------------------------|----------------------------------------------------------------------------------------------------|
| Create Database             |                                                                                                    |
| Specify the name for a ne   | w database                                                                                                    |
| SQL<br>Manager<br>for MySQL | Welcome to the Create Database Wizard!         This wizard allows you to create a new database and register it in the Database Explorer.         This wizard will generate the SQL statement for creating the database and execute it on MySQL server.         Database name       S7-CPU         Image: Register after creating |
| Help                        | < <u>B</u> ack <u>N</u> ext > Cancel                                                                                                    |

Define the connection properties.

| Figure 6-2               |                                                             |                                |
|--------------------------|-------------------------------------------------------------|--------------------------------|
| Create Database Wizard   |                                                             | ×                              |
| Create Database          |                                                             |                                |
| Set connection properies | s for a new databas                                         | base                           |
|                          | <u>H</u> ost name<br><u>U</u> ser name<br>Pa <u>s</u> sword | localhost  Port 3306 Toot      |
| SQL                      | Character Set                                               | et Use server settings         |
| for MySQL                | Use tunneling<br>Tunneling<br>C SSH tunn                    | eling nneling C HTTP tunneling |
|                          |                                                             |                                |
| <u>H</u> elp             |                                                             | < Back Next > Cancel           |

| Figure 6-3                  |                                                |        |
|-----------------------------|------------------------------------------------|--------|
| Create Database Wizard      |                                                | ×      |
| Create Database             |                                                |        |
| Result SQL statement. Clic  | xk the Finish button to create a new database. |        |
|                             | Result SQL statement::                         |        |
| SQL<br>Manager<br>for MySQL | CREATE DATABASE `S7-CPU`;                      | •      |
| <u>H</u> elp                | < Back                                         | Cancel |

Finalize the configuration of the new database.

A new dialog window informs you on the parameters you have just configured. An option to test the connection to the new database is available.

Finalize the configuration if the test was successful.

Figure 6-4

| Database Registration I | nfo                    | ×                                     |
|-------------------------|------------------------|---------------------------------------|
| X Connection            | Connection             |                                       |
| Options                 | Host name              | localhast                             |
| Display Options         | User name              | root                                  |
| Logs                    | –<br>Pa <u>s</u> sword | *****                                 |
| HTTP Tunneling          | <u>D</u> atabase name  | S7-CPU                                |
| EIII Data Options       | Database <u>a</u> lias | S7-CPU on localhost                   |
|                         | <u>C</u> lient charset | DEFAULT                               |
|                         | <u>F</u> ont charset   | DEFAULT_CHARSET                       |
|                         |                        |                                       |
|                         |                        |                                       |
|                         |                        |                                       |
|                         |                        |                                       |
|                         |                        |                                       |
| Test Connect            | Copy Alias from 🔻      | <u>O</u> K <u>Cancel</u> <u>H</u> elp |

| Figure 6-5                        |                                     |
|-----------------------------------|-------------------------------------|
| Databases                         |                                     |
| localhost     S7-CPU on localhost | Bestehende Dat                      |
|                                   | Connect to Database 💥 Shift+Ctrl+C  |
|                                   | Disconnect from Databa Shift+Ctrl+D |
|                                   | Properties                          |
|                                   | 🔒 Create Database                   |
|                                   | 😼 Drop Database                     |
|                                   | 🔒 Register Database Shift+Alt+R     |
|                                   | 🔒 Unregister Database Shift+Alt+U   |
|                                   | 🕑 Database Registration Info        |
|                                   | G Register Host Shift+Ctrl+R        |
|                                   | 📮 Unregister Host                   |
|                                   | Show <u>H</u> osts                  |
|                                   | Sort by Aliases                     |
|                                   | Hide Disconnected Databases         |
|                                   | Refresh Database F5                 |
|                                   | 🕞 New Tab from Here                 |
| S7-CPU on localhost               | Rename Current Tab                  |
| Objects                           | Delete Current Tab                  |
|                                   | Find Item Ctrl+F                    |

Connect to the new database. Figure 6-5

### 6.3 Configuring the ODBC data source

Open the ODBC data source via Control Panel > Administrative Tools. Figure 6-6

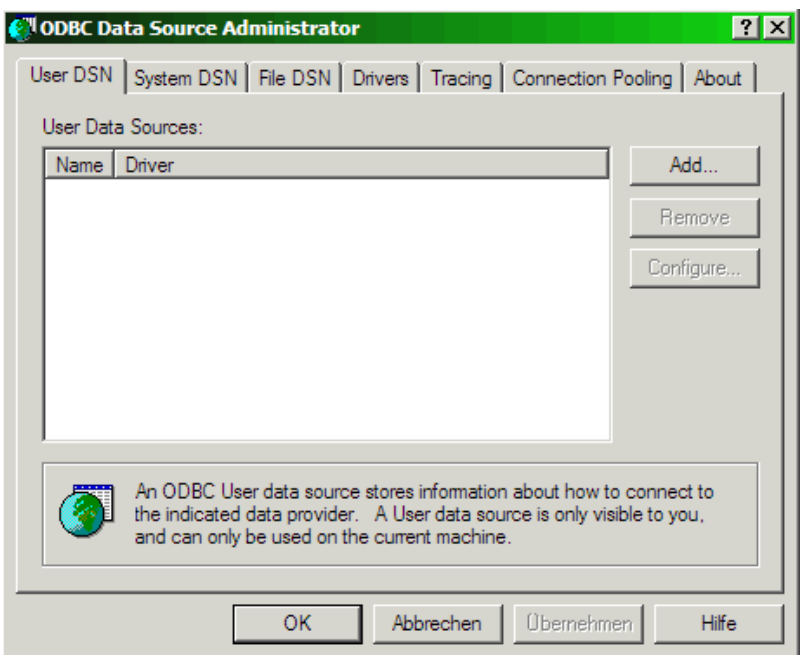

Create a new data structure via **Add...** in the **System DSN** tab. Select the MySQL ODBC driver you installed before for this purpose.

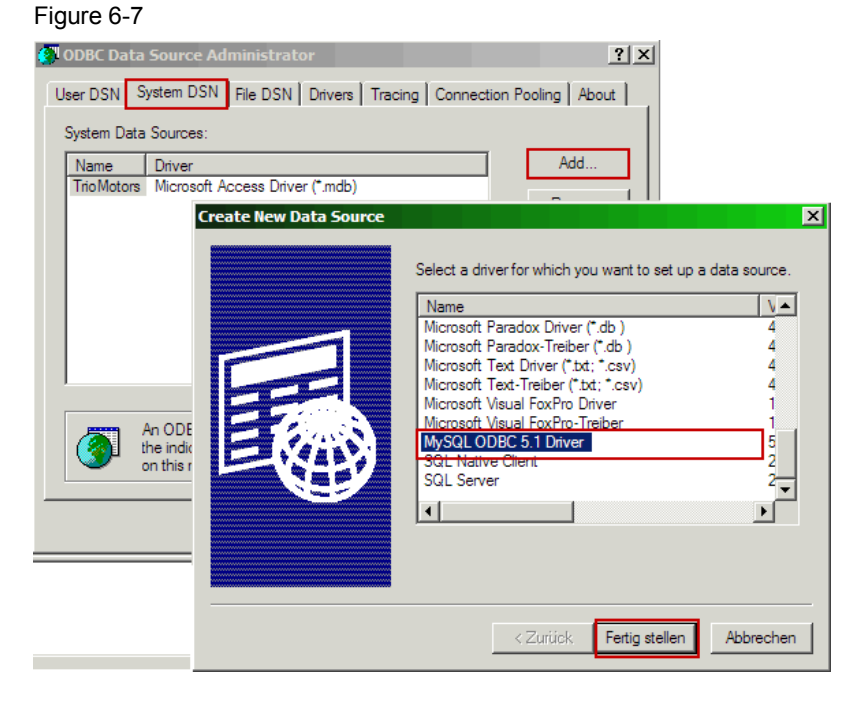

Copyright © Siemens AG 2011 All rights reserved

Assign a name to the new data structure. Define the user, the related password and the name of the database you have created. Figure 6-8

| MySQL Con      | nector/ODBC [     | Data Source Configuration | X |
|----------------|-------------------|---------------------------|---|
| Mysqu<br>Conne | ctor/ODB          | c                         |   |
| Conne          | ection Parameter: | s                         | ٦ |
| Data           | Source Name:      | Kiwi Syslog               |   |
|                | Description:      |                           |   |
| ۲              | TCP/IP Server:    | Port: 3306                |   |
| 0              | Named Pipe:       |                           |   |
|                | User:             | root                      |   |
|                | Password:         | *****                     |   |
|                | Database:         | s7-cpu Test               |   |
| Detai          | s >>              | OK Cancel Help            |   |

Press the Test button to check if the settings are correct and the server is connected to the database.

| Figure 6-9 | ) |
|------------|---|
|            |   |

| MySQL Connector/ODBC   | Data Source Configuration           |
|------------------------|-------------------------------------|
| Mysqu<br>Connector/ODB | c 💽                                 |
| Connection Parameter   | s                                   |
| Data Source Name:      | Kiwi Syslog                         |
| Description:           |                                     |
| TCP/IP Server:         | Port: 3306                          |
| C Named Pipe:          |                                     |
| User:                  | root                                |
| Password:              | *****                               |
| Database:              | Test Result X Test                  |
| Details >>             | Connection successful<br>Incel Help |

Copyright © Siemens AG 2011 All rights reserved

Complete the configuration with "OK".

Select the data structure you have created before and close the ODBC data source. Figure 6-10

| ODBC Data   | Source Ad                    | ministrator                     |                  |                 |                    | ? |
|-------------|------------------------------|---------------------------------|------------------|-----------------|--------------------|---|
| Jser DSN Sy | stem DSN                     | File DSN D                      | )rivers Tracing  | g Connectior    | n Pooling 🛛 About  |   |
| System Data | Sources:                     |                                 |                  |                 |                    |   |
| Name        | Driver                       |                                 |                  |                 | Add                |   |
| Kiwi Syslog | MySQL OF                     | BC 5.1 Drive                    | (*   )           |                 | Perroue            | 1 |
| InoMotors   | Microsoft A                  | Access Driver                   | (".mdb)          |                 | Remove             |   |
|             |                              |                                 |                  |                 | Configure          |   |
|             |                              |                                 |                  |                 |                    |   |
|             |                              |                                 |                  |                 |                    |   |
|             |                              |                                 |                  |                 |                    |   |
|             |                              |                                 |                  |                 |                    |   |
|             |                              |                                 |                  |                 |                    |   |
|             |                              |                                 |                  |                 |                    | _ |
|             | n ODBC Sy                    | stem data sou                   | rce stores infor | mation about h  | ow to connect to   |   |
| 🍼 🖞         | ne indicated<br>n this machi | data provider<br>ne including l | . A System dat   | a source is vis | sible to all users |   |
|             | in unia filocrii             | ne, moluding i                  | er acreicea.     |                 |                    |   |
|             | Г                            | 01/                             |                  | 1 01 1          | 1 1.187            | - |
|             |                              | OK                              | Abbrechen        | Uberneh         | men Hilfe          |   |

### 6.4 Settings in the syslog server

#### Creating a new action

In the syslog server, open the setup window via File > Setup. Create a new action in the menu item Rules > Default.

Figure 6-11

| 📮 Rules                               |              |
|---------------------------------------|--------------|
| 🛛 🖃 🗹 Defa                            | ult          |
| Filters                               |              |
| Actio                                 |              |
|                                       | Add action   |
|                                       | Paste action |
| · · · · · · · · · · · · · · · · · · · |              |

Select the Log to Database option as action.

#### Figure 6-12 🖌 Kiwi Syslog Server Setup 🗋 🗙 🔟 🖒 🕒 🕗 🕗 0 None Action: None 📮 Rules Display 🖃 🗹 Default Log to file Forward to another host Filters P Play a sound Actions Run external program 🗹 Display E-mail message Send Syslog message Log to Database Log to file New Action Log to NT event log Send SNMP Trap New Action Stop processing message Schedules Send ICQ instant message 亘 Formatting Run Script Send message via NotePager Pro Custom file formats Log to Kiwi Syslog Web Access Custom DB formats New Format 🗉 DNS Resolution

The default name may be changed to reveal the function of the new action.

| Figure 6-13                                                                 |                                                                                              |  |  |  |
|-----------------------------------------------------------------------------|----------------------------------------------------------------------------------------------|--|--|--|
| Filters<br>Actions<br>Display<br>Log to f                                   | ile                                                                                          |  |  |  |
| New Ar                                                                      | Delete action                                                                                |  |  |  |
| Schedules<br>Formatting<br>Custom file form<br>Custom DB form<br>New Format | Rename action<br>Auto-name action<br>Enable action<br>Disable action<br>Move up<br>Move down |  |  |  |
| Modifiers                                                                   | Copy action                                                                                  |  |  |  |

### Defining the data connection

The next step is to define the data connection to the SQL database.

Select from the pick list the data source created in section 6.3 (Configuring the ODBC data source

).

You can test the connection here, too.

Figure 6-14

| Ĩ                                    | Action: Log to Database                                                                            |
|--------------------------------------|----------------------------------------------------------------------------------------------------|
|                                      | Data link connection string:                                                                       |
| ì                                    | 🖫 Datenverknüpfungseigenschaften                                                                   |
| ζ.                                   | Provider Verbindung Erweitert Alle                                                                 |
|                                      | Geben Sie folgende Angaben an, um zu ODBC-Daten zu verbinden:<br>1. Geben Sie die Datenquelle ein: |
| ξ                                    | Datenquellenname verwenden                                                                         |
|                                      | Kwi Syslog<br>TrioMotors<br>Verbindungszeichenfolge:                                               |
| ξ                                    | Erstellen                                                                                          |
| Ş                                    | 2. Geben Sie Informationen zur Anmeldung beim Server ein:                                          |
| {                                    | Benutzemame:                                                                                       |
| {                                    | Kennwort:                                                                                          |
| ξ                                    | Kein Kennwort 🔲 Speichem des Kennworts zulassen                                                    |
| ξ                                    | 3. Geben Sie den zu verwendenden Anfangskatalog ein:                                               |
| ξ                                    |                                                                                                    |
|                                      | Verbindung testen                                                                                  |
| $\overline{\left\{ \right. \right.}$ | OK Abbrechen Hilfe                                                                                 |

Select the MySQL database format.

Figure 6-15

| Data link connection string:                                                                                                    |                                                              |  |
|----------------------------------------------------------------------------------------------------|--------------------------------------------------------------|--|
| Provider=MSDASQL.1;Persist Security Info=I                                                                                                    | alse;Data Source=Kiwi                                        |  |
| Database table name:                                                                                                    |                                                              |  |
| Syslogd                                                                                                    | Create table                                                 |  |
|                                                                                                    |                                                              |  |
|                                                                                                    | Query table                                                  |  |
| Database type/field format:                                                                                                    | Query table                                                  |  |
| Database type/field format:<br>Kiwi Access format ISO yyyy-mm-dd                                                                                                    | Edit custom format                                           |  |
| Database type/field format:<br>Kiwi Access format ISO yyyy-mm-dd<br>Kiwi Access format ISO yyyy-mm-dd<br>Kiwi SQL format ISO yyyy-mm-dd                                                                                        | Edit custom format                                           |  |
| Database type/field format:<br>Kiwi Access format ISO yyyy-mm-dd<br>Kiwi Access format ISO yyyy-mm-dd<br>Kiwi SQL format ISO yyyy-mm-dd<br>Kiwi Oracle format ISO yyyy-mm-dd<br>Kiwi Oracle format ISO yyyy-mm-dd              | Edit custom format<br>Show SQL commands<br>Run debug command |  |
| Database type/field format:<br>Kiwi Access format ISO yyyy-mm-dd<br>Kiwi SQL format ISO yyyy-mm-dd<br>Kiwi SQL format ISO yyyy-mm-dd<br>Kiwi Oracle format ISO yyyy-mm-dd<br>Kiwi Syslog Web Access format ISO yy<br>Reserved2 | Edit custom format<br>Show SQL commands<br>Run debug command |  |

### Creating a new database table

Change the default name of the data base table - if you wish so - and create a new table via the corresponding button. A dialog window informs you on the generation status.

Figure 6-16

| ,                                                                                                    | ~~~~~~~~~~~~~~~~~~~~~~~~~~~~~~~~~~~~~~~          |
|----------------------------------------------------------------------------------------------------|--------------------------------------------------|
| 🖞 Data link connection string:                                                                                                    | {                                                |
| Provider=MSDASQL.1;Persist Security                                                                                                    | Info=False;Data Source=Kiwi                      |
| {'                                                                                                    | }                                                |
| Database table name:                                                                                                    |                                                  |
| syslogd                                                                                                    | Create table                                     |
|                                                                                                    |                                                  |
| 5                                                                                                    | Query table                                      |
|                                                                                                    |                                                  |
| Database type/field forn Table create                                                                                                    | ed successfully                                  |
| Kiwi MySQL format ISO                                                                                                    |                                                  |
| 🚺 на на 🕕 П                                                                                                    | he table: Syslogd has been successfully created. |
| Connection inactivity tim                                                                                                    | l l l l l l l l l l l l l l l l l l l            |
| {  600   seconds. (0=no                                                                                                    |                                                  |
|                                                                                                    | OK                                               |
| }                                                                                                    | K                                                |
| Summer and the second second s | ~~~~~~~~~~~~~~~~~~~~~~~~~~~~~~~~~~~~~~~          |

 Databases

 Incalhost

 Image: Solution of the second second

The SQL Manager Tool displays the newly created table. Figure 6-17

#### Adapting the table entries

You can adapt to your requirements the database table columns and add or remove columns.

Figure 6-18

| 📝 Kiwi Syslog Server Setup |                       |      |                                  |      |               |                  |
|----------------------------|-----------------------|------|----------------------------------|------|---------------|------------------|
|                            | Type: Access          | data | abase 💌                          | I    |               |                  |
| Rules                      | Eunction              | 1    | Field name                       | Size | Тире          | Format           |
| ∃ 🗹 Default                |                       |      | Msal Inique                      | 10   | AutoIncrement |                  |
| Log to Syslog Web Access   | Date                  | 늡    | MogDiate                         | 10   | Date          | YYYYMM.DD        |
| Filters                    | Time                  | H    | MsgDate                          | 8    | Time          | HHIMMISS         |
| - Actions                  | DateTime              | H    | MogDateTime                      | 19   | DateTime      | YXXXX.MM.DD HH-N |
| 🗌 Log to Syslog Web Access | LITC Date             | 片    | MsgUTCDate                       | 10   | Date          | YYYY-MM-DD       |
| 🗹 New Action               |                       | 片    | MagUITCTime                      | 8    | Time          | HH-MM-SS         |
| 🗹 New Action               |                       | 片    | Msg01C1 inte<br>Msg11TCD ateTime | 19   | DateTime      | YYYY,MM,DD HH-N  |
| Schedules                  | Milliseconds          | 片    | MsgTimeMS                        | 3    | Integer       | 000              |
| 🗐 Formatting               | Prioritu Num          | 片    | MsgPriorituNum                   | 3    | Integer       | 000              |
| Custom file formats        | Eacility Num          | 片    | MsgFacilituNum                   | 3    | Integer       | 000              |
|                            | Level Num             | 片    | Mogl evelNum                     | 3    | Integer       | 000              |
| New Format                 | Brioritu              | 늡    | MegPrioritu                      | 30   | Tout          | 000              |
| DNS Resolution             | Eacility              | H    | MsgF nonty<br>MsgFacility        | 15   | Text          |                  |
| Modifiers                  | Louol                 | 븜    | MogLouol                         | 15   | Text          |                  |
| Scripting                  | ID address            | 븝    | MagUever<br>MagUestAddress       | 15   | Text          | Nemel            |
| Display                    |                       | 븜    | MagHostAddress                   | 10   | Text          | NUIIIIai         |
| Appearance                 | Hustriame             | 쁨    | MaghautCauraa                    | 200  | Text          |                  |
| E-mail                     | Input source          | 븝    | MaginputSource                   | 1024 | TEXT          |                  |
|                            | Message<br>Contors 01 | M    | Msg1ext                          | 1024 | Text          |                  |
| Inputs                     | Custom 01             | 님    | MisgCustom01                     | 200  | Text          |                  |
| Test message               | Lustom 02             | 님    | MsgLustomU2                      | 255  | Text          |                  |
| Defaults/Import/Export     | Lustom U3             | 닏    | MsgLustomU3                      | 255  | l ext         | <u> </u>         |
| Product Updates            | <b>Ⅰ</b>              |      |                                  |      |               | •                |
|                            | Show action           |      |                                  |      | Show SQL com  | imands           |
|                            |                       |      | Н                                | elp  | ОК            | Cancel Apply     |

#### Result

Apart from the visualization on the screen all syslog messages will also be stored to the SQL database owing to this configuration.

Note

Messages transferred from the syslog server to the SQL database must not have characters of the type "%d0" (NUL) in the message text.

## 7 Links & References

### 7.1 References

This list does not claim to be exhaustive and reflects a selection of related references only.

Table 7-1

|     | Торіс | Title                                                                          |
|-----|-------|--------------------------------------------------------------------------------|
| /1/ | STEP7 | Automatisieren mit STEP7 in AWL und SCL (Automating with STEP7 in STL and SCL) |
|     |       | Hans Berger                                                                    |
|     |       | Publicis Corporate Publishing                                                  |
|     |       | ISBN 3-89578-113-4                                                             |
| /2/ |       |                                                                                |

### 7.2 Internet links

The following list does not claim to be exhaustive and reflects a selection of related sources only.

Table 7-2

|     | Торіс                               | Title                                                     |
|-----|-------------------------------------|-----------------------------------------------------------|
| \1\ | Reference to the document           | http://support.automation.siemens.com/WW/view/en/51929235 |
| \2\ | Siemens I IA/DT<br>Customer Support | http://support.automation.siemens.com                     |

# 8 History

Table 8-1

| Version | Date       | Revisions                                                                                                    |
|---------|------------|----------------------------------------------------------------------------------------------------|
| V1.0    | 15.08.2011 | First issue                                                                                                    |
| V1.1    | 22.06.2012 | Additional Inputparameters for Fb100 (Local port, connectionID)<br>The format of the IP-address is know DWORD. |
|         |            |                                                                                                    |